#### BRYNMAWR | E-MARKET

#### Amazon Punchout Catalog – Business Customer Service

Contact business customer servitor return item(s), cancel order(s) not shipped yet, fdelivery questions, etc.

Following these steps wilavoid the multi-step verification process required if yocall customer service.

#### Contents

| Punchout & Sign in to Amazon account               | .1 |
|----------------------------------------------------|----|
|                                                    |    |
| Request a customer service representative call.you | 3  |

### Punchout & Sign in to Amazon account

1. Login to E-Market.

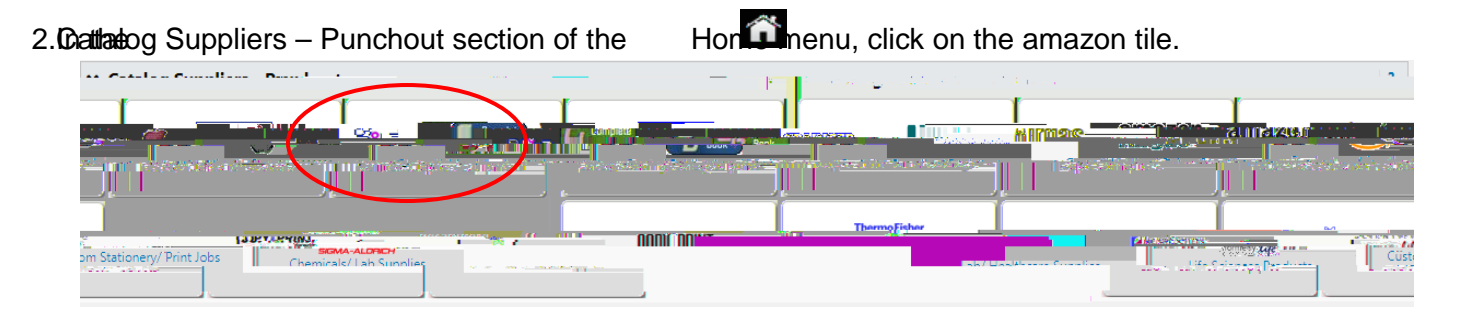

#### 3. This screen below will appear temporarily.

| S.Dosz PMishae | N - J. S. Market. ) GRAM. ) BIONIC. ) HCMaRS ) TR gTreasury. 💷 TDEX. 🦛 I | RA otidas. 👼 "PA LIC. 🙀 HealthEquite. 🛱 Amazon. 🛸 SQ (Test). 🛄 GLACIER. 🚬 N                                    | IAER 🗖 RAČC 🌨 IJI |
|----------------|--------------------------------------------------------------------------|----------------------------------------------------------------------------------------------------|-------------------|
|                |                                                                          | Cancel PunchOut                                                                                                |                   |
|                |                                                                          |                                                                                                    |                   |
|                | Redirecting to supplier. Please wait                                     | and a second second second second second second second second second second second second second second second |                   |
|                |                                                                          |                                                                                                    |                   |
|                |                                                                          |                                                                                                    |                   |

4. Under your name, click on Your Orders.

|                                           |                     | https://www.amazo       | .com/ref=nodl_punchout             |                        |         |                            |               |
|-------------------------------------------|---------------------|-------------------------|------------------------------------|------------------------|---------|----------------------------|---------------|
| ۹ 🚯                                       | Discover Business P | ricina )) business prir | All - Enter keyword or pro         | iduct number           |         |                            |               |
|                                           |                     |                         |                                    | Durahar Merona Dana Ma |         | PUNCTIONS DIVERSION OF THE | de            |
| ic Deliver in Brun<br>yn Mawr C ▼ Lists ▼ | Bryn Mawr 190       | 10 Departments - Today  | s Deals Gift Cards Manage Team Hel | p Sell                 |         | EN Halla Assamaria Lis     | Account for B |
| in Affice Sunnlies                        | Your Account        |                         |                                    |                        | I B I B |                            | iest Sellers. |
|                                           | 008                 | n faxe, Strinn fe       |                                    |                        |         |                            |               |
|                                           |                     |                         |                                    |                        |         |                            |               |
|                                           |                     |                         |                                    |                        |         |                            |               |
|                                           |                     |                         |                                    |                        |         |                            |               |
|                                           |                     |                         |                                    |                        |         |                            |               |
|                                           |                     |                         |                                    |                        |         |                            |               |
|                                           |                     |                         |                                    |                        |         |                            |               |
|                                           |                     |                         |                                    |                        |         |                            |               |

#### Amazon Punchout Catalog – Business Customer Service

Contact business customer servitor return item(s), cancel order(s) not shipped yet, fdelivery questions, etc.

Following these steps wilavoid the multi-step verification process required if yocall customer service.

5. You will be prompted to Sign in. In Password field, enter your Amazon account password that you created when you registered then click Sign in. If you forget your password, click on Forgot your password?. You will receive an email from Amazon to re-set your password.

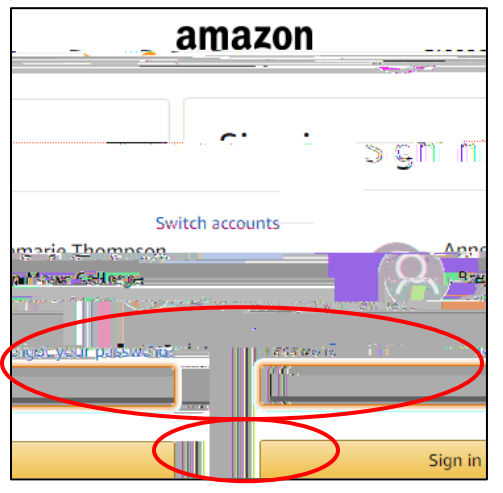

6. Your screen should show a list of orders placed by you under this account. Please DO NOT click on the Return or replace item(s) or Cancel items buttons. These buttons do not currently work properly in the punchout.

|                                                  |                                                          | and the second second sec |
|--------------------------------------------------|----------------------------------------------------------|----------------------------------------------------------------------------------------------------|
|                                                  | Punchout Group: Bryn Mawr College                        |                                                                                                    |
| Deliver to Bryn                                  | Departmente Tadade Davis CiB Carda Manage Team Hala Call |                                                                                                    |
|                                                  |                                                          | ······                                                                                                    |
|                                                  | Your Account > Your Orders                               |                                                                                                    |
|                                                  |                                                          |                                                                                                    |
| ายกละไรดุสีขึ้นเป็นผู้ส่วนสภาพรูประการปรึกษณ์ประ | onsperiolitika vari vari vari vari vari vari vari var    |                                                                                                    |
|                                                  |                                                          |                                                                                                    |
|                                                  |                                                          | I construct and and                                                                                                    |
|                                                  |                                                          |                                                                                                    |
|                                                  |                                                          |                                                                                                    |
|                                                  |                                                          |                                                                                                    |
|                                                  |                                                          |                                                                                                    |
|                                                  |                                                          |                                                                                                    |
|                                                  |                                                          |                                                                                                    |
|                                                  |                                                          |                                                                                                    |
|                                                  |                                                          |                                                                                                    |
|                                                  |                                                          |                                                                                                    |
|                                                  |                                                          |                                                                                                    |
|                                                  |                                                          |                                                                                                    |
|                                                  |                                                          |                                                                                                    |
|                                                  |                                                          |                                                                                                    |
|                                                  |                                                          |                                                                                                    |
|                                                  |                                                          |                                                                                                    |
|                                                  |                                                          |                                                                                                    |
|                                                  |                                                          |                                                                                                    |

7. Follow the steps in the next section.

# Amazon Punchout Catalog-Business Customer Service

Contact business customer servitor return item(s), cancel order(s) not shipped yet,

## Amazon Punchout Catalog-Business Customer Service

Contact business customer servitor return item(s), cancel order(s) not shipped yet, fdelivery questions, etc.

Following these steps wilavoid the multi-step verification process required if yocall customer service.

# BRYNMAWR

#### Amazon Punchout Catalog – Business Customer Service

Contact business customer servitor return item(s), cancel order(s) not shipped yet, fdelivery questions, etc.

Following these steps wilavoid the multi-step verification process required if yocall customer service.

6. Next to Your number, enter the number you want them to call you at then click Call me now.

- 7. An Amazon Business customer service representative will call your phone.
- 8. Yo te no (y)8.9 (our)-ow(our)-3 ( o)101 Tf 0 Tc[(Y)1.9 6.6 (o)10[(Y)1.9 1 Tf 0 Tco.6 (ac)8ba (n)10.6 (2)-2 (al)2.6